# 滋賀大学 Academic Express3使用マニュアル

# 「Academic Express3」は滋賀大学ホームページからログインできます

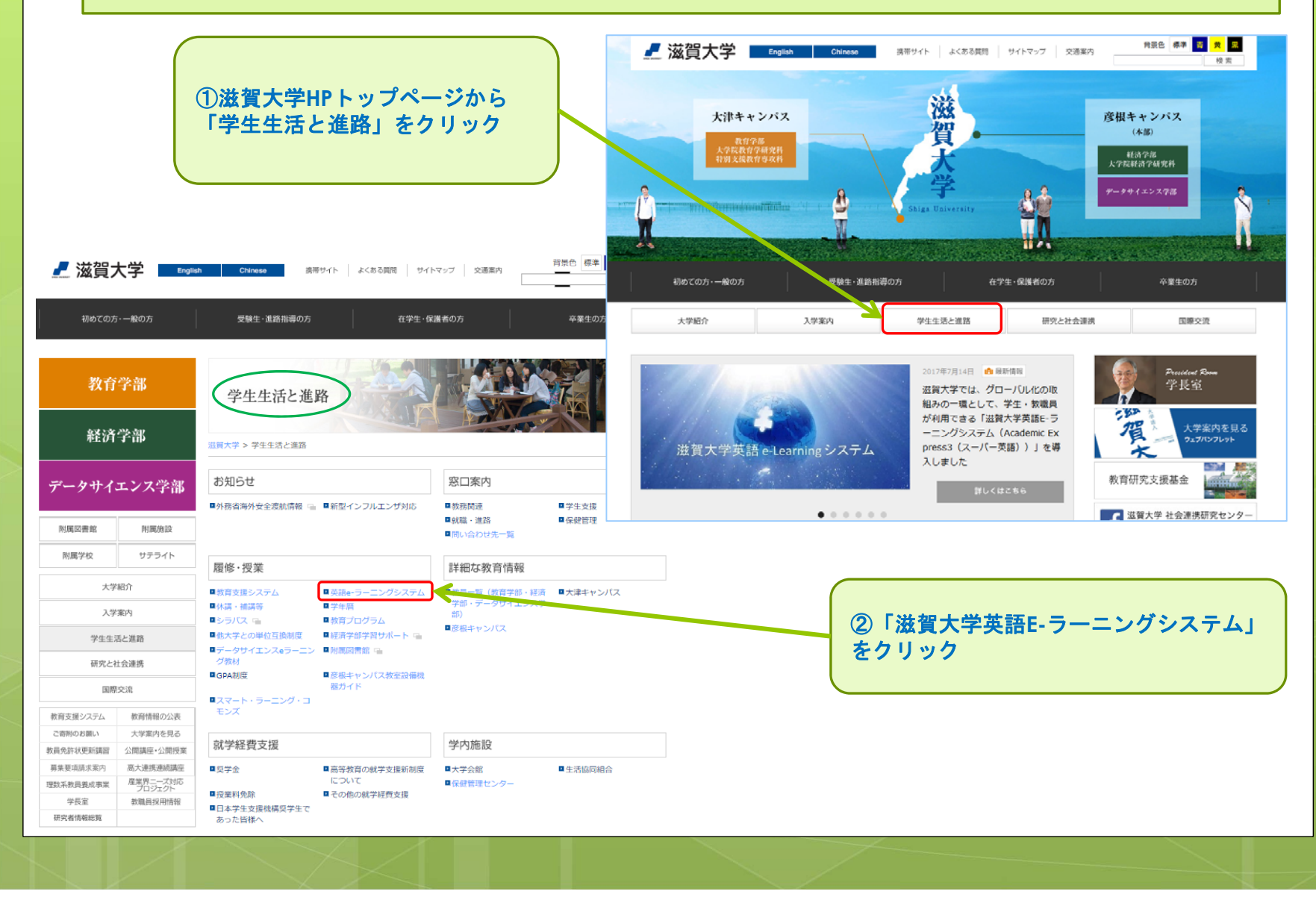

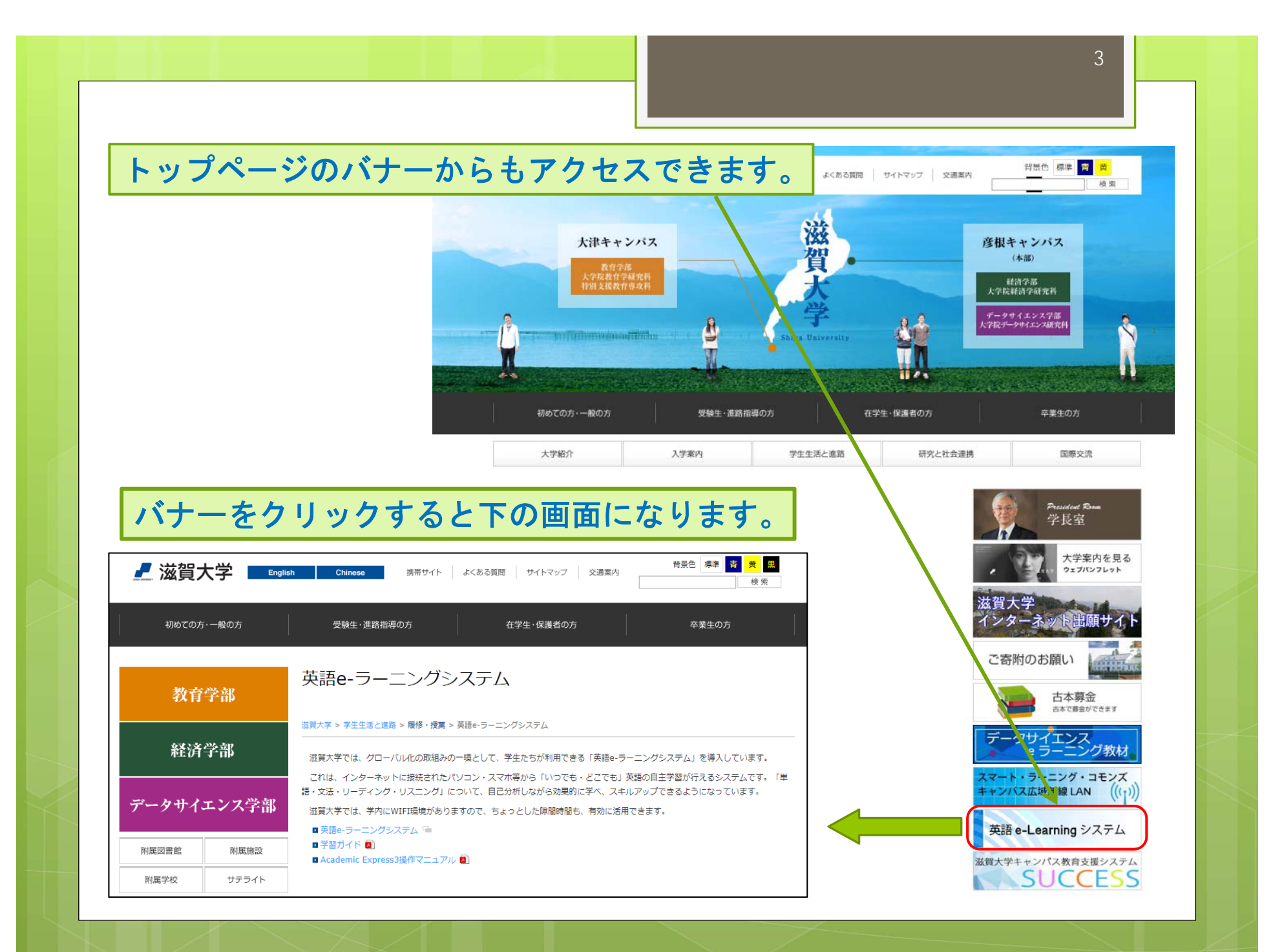

| 「滋賀」                                                                                                    | 大学英語                             | 語E-ラーニングシステム」                                                                                                    |   |
|----------------------------------------------------------------------------------------------------|----------------------------------|----------------------------------------------------------------------------------------------------|---|
| 滋賀フ                                                                                                    |                                  | Ilsh     Chinese     携帯サイト     よくある質問     サイトマップ     交通案内     音景色     標準     音     費     黒                                                                             |   |
| 初めての方                                                                                                    | ・一般の方                            | 受験生・進路指導の方 在学生・保護者の方 卒業生の方                                                                                                    |   |
| 教育                                                                                                    | 学部                               | 英語e-ラーニングシステム                                                                                                    | _ |
| 経済学部                                                                                                    |                                  | 温賀大学 > 学生生活と道路 > 履修・授業 > 英語e-ラーニングシステム<br>温賀大学では、クローバル化の取組みの一環として、学生たちが利用できる「英語e-ラーニングシステム」を導入しています。                                                                   |   |
| データサイ                                                                                                    | エンス学部                            | これは、インターネットに接続されたパゾコン・スマホ等からしいつでも・どこでも」英語の目主学習が行えるシステムです。「単語・文法・リーディング・リスニング」について、自己分析しながら効果的に学べ、スキルアップできるようになっています。<br>滋賀大学では、学内にWIFI環境がありますので、ちょっとした暝間時間も、有効に活用できます。 |   |
| 附属図書館                                                                                                    | 附属施設                             | ■ 学習ガイド 創<br>■ 学習ガイド 創<br>■ Academic Express 3操作マニュアル ■                                                                                                    |   |
| 附属学校                                                                                                    | サテライト                            | 操作マニュアルはPDFファイルで用意しています                                                                                                    |   |
| 大学                                                                                                    | :紹介                              |                                                                                                    |   |
| 入学案内                                                                                                    |                                  | □ 履修・授業 □ 動音支援システム                                                                                                    |   |
| 学生生活                                                                                                    | 舌と進路                             | <ul> <li>□ 英語e-ラーニングシステム</li> <li>□ 休護・補講等</li> </ul>                                                                                                    |   |
| 研究と社                                                                                                    | 出会連携                             | ロ 学年層         シラバス           ロ シラバス         シラバス                                                                                                    |   |
| 国際                                                                                                    | 交流                               | ■ 取用ノロクラム<br>■ ロ 他大学との単位互換制度<br>□ 経済学研究習社ポート □                                                                                                    |   |
| まです 描いつ ニル                                                                                                    | 被容特却の公主                          | □ 2 データサイエンスeラーニング数材<br>□ phg回書館 G                                                                                                    |   |
| ションダンステム                                                                                                    | 大学案内を見る                          | □ GPA制度<br>□ 変現ませンパフ教変染価機器サイド                                                                                                    |   |
| and the second second sec | 公開講座・公開授業                        | ■ スマート・ラーニング・コモンズ                                                                                                    |   |
| 教員免許状更新講習                                                                                                    | 高大連携連続講座                         |                                                                                                    |   |
| 教員免許状更新講習<br>募集要項請求案内                                                                                                    | 1-47 Crimer Print Control Street |                                                                                                    |   |
| 教員免許状更新講習<br>募集要項請求案内<br>理数系教員養成事業                                                                                                    | 産業界ニーズ対応<br>プロジェクト               |                                                                                                    |   |

# 1. しがだいIDとパスワードを入力して、ログインをクリック。

• その際、「しがだいID」にチェックが入っている事を確認。

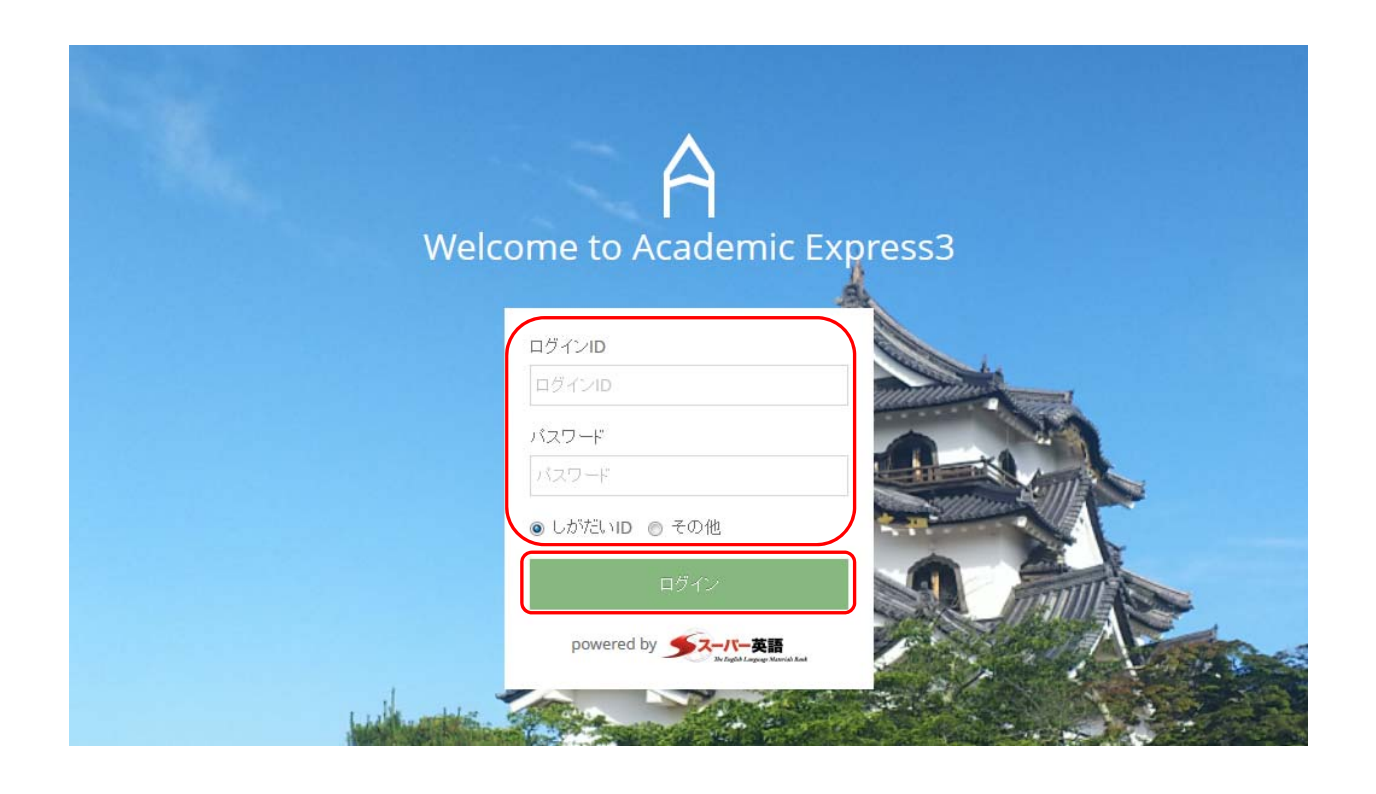

## ログインするとHome画面が表示されます。

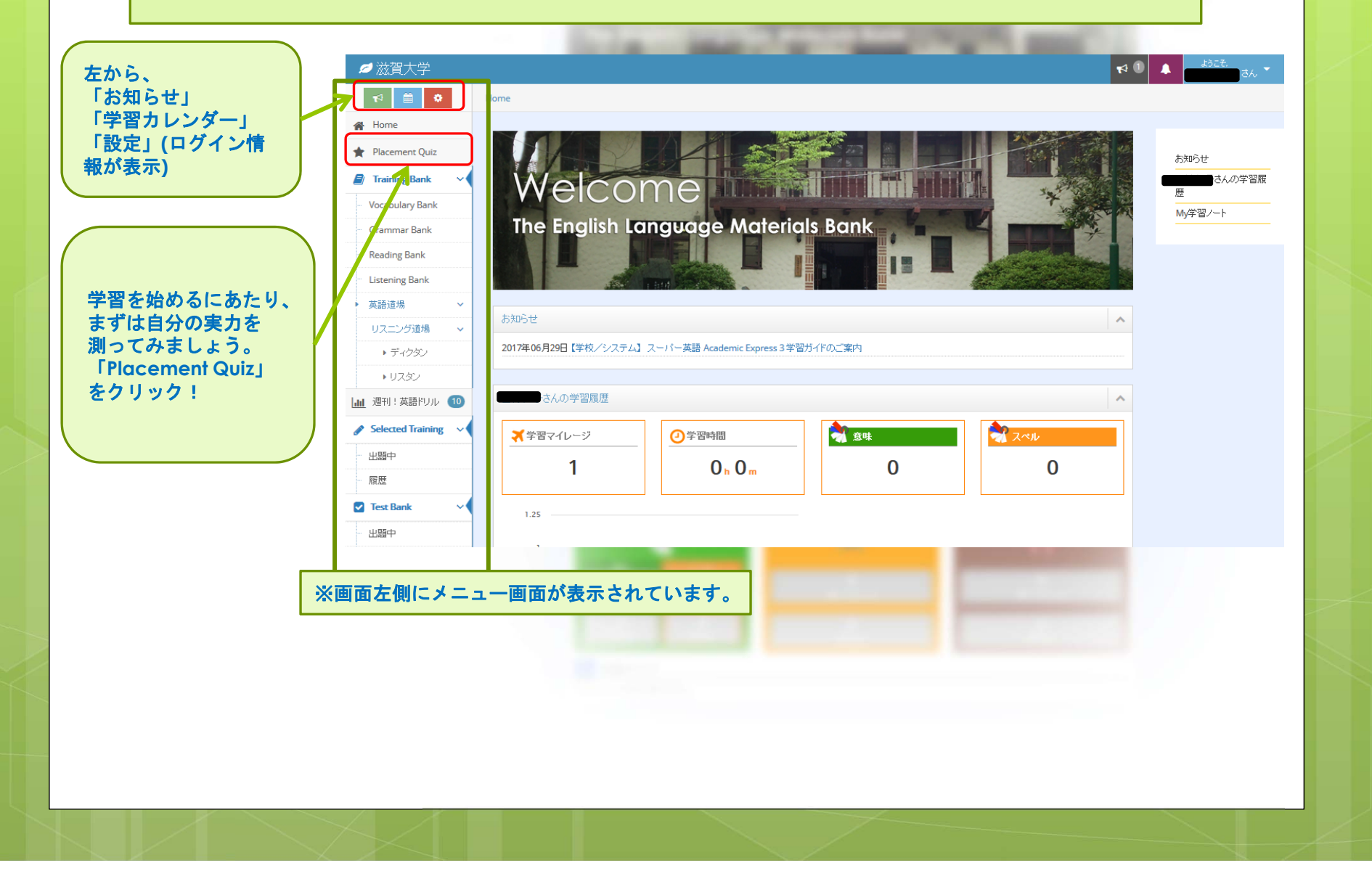

#### 「Placement Quiz」について 画面で、「単語」「文法」「リーディング」「リスニング」のそれぞれの項目で「受験する」を選択し、 問題を解きます。終了すると、あなたのScoreとLevelが表示されます。

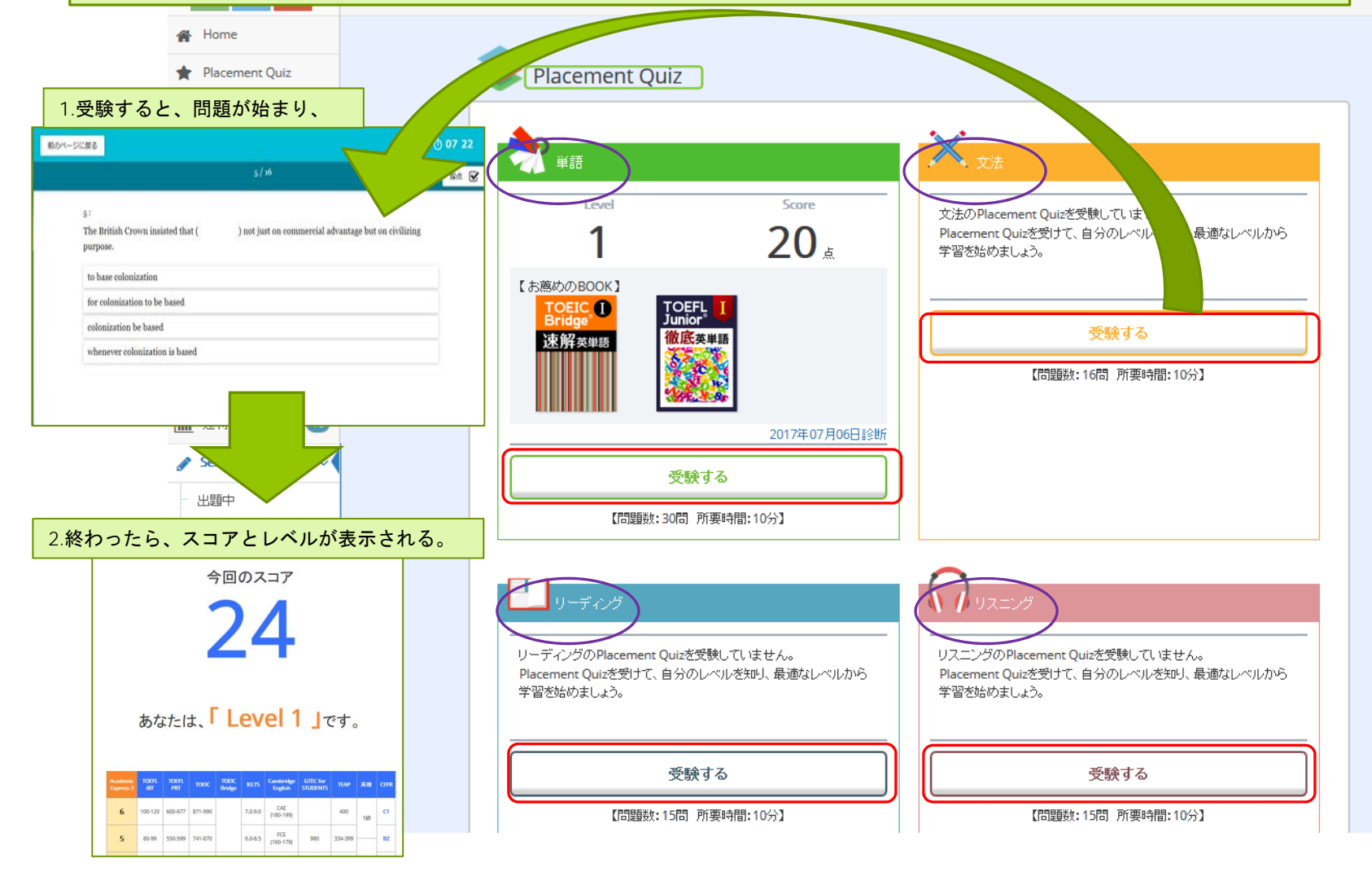

#### 「Placement Quiz」について 「Placement Quiz」を受験すると、「お薦め

「Placement Quiz」を受験すると、「お薦めのBOOK」が表示されます。この中から、勉強したい本を選択すると、画面が切り替わり、学習することができます。

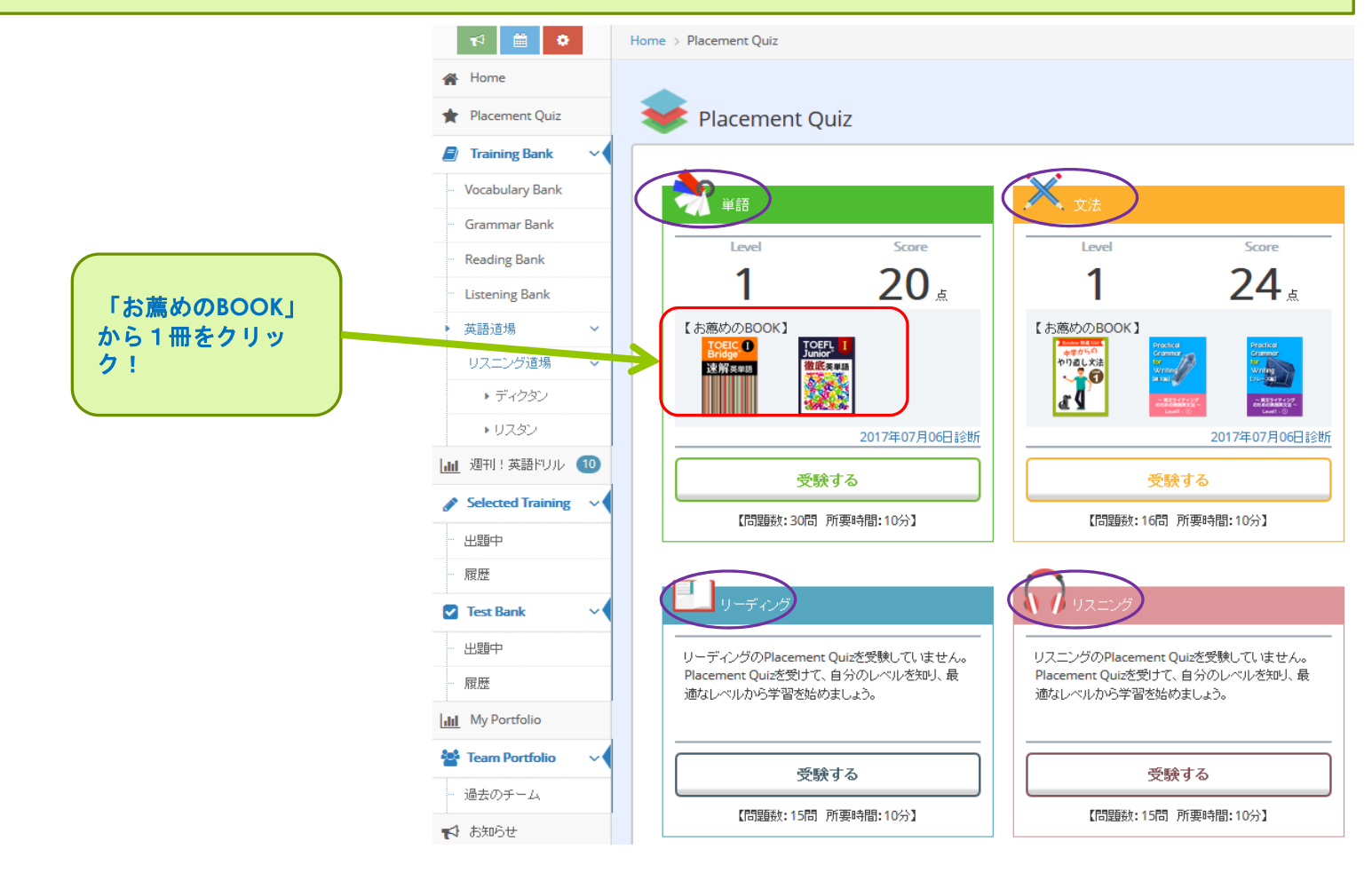

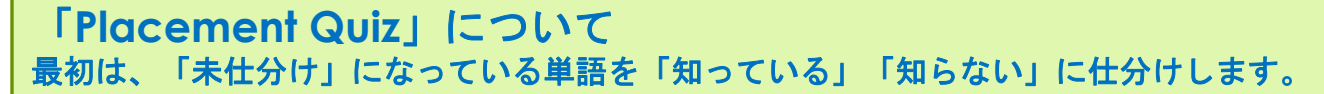

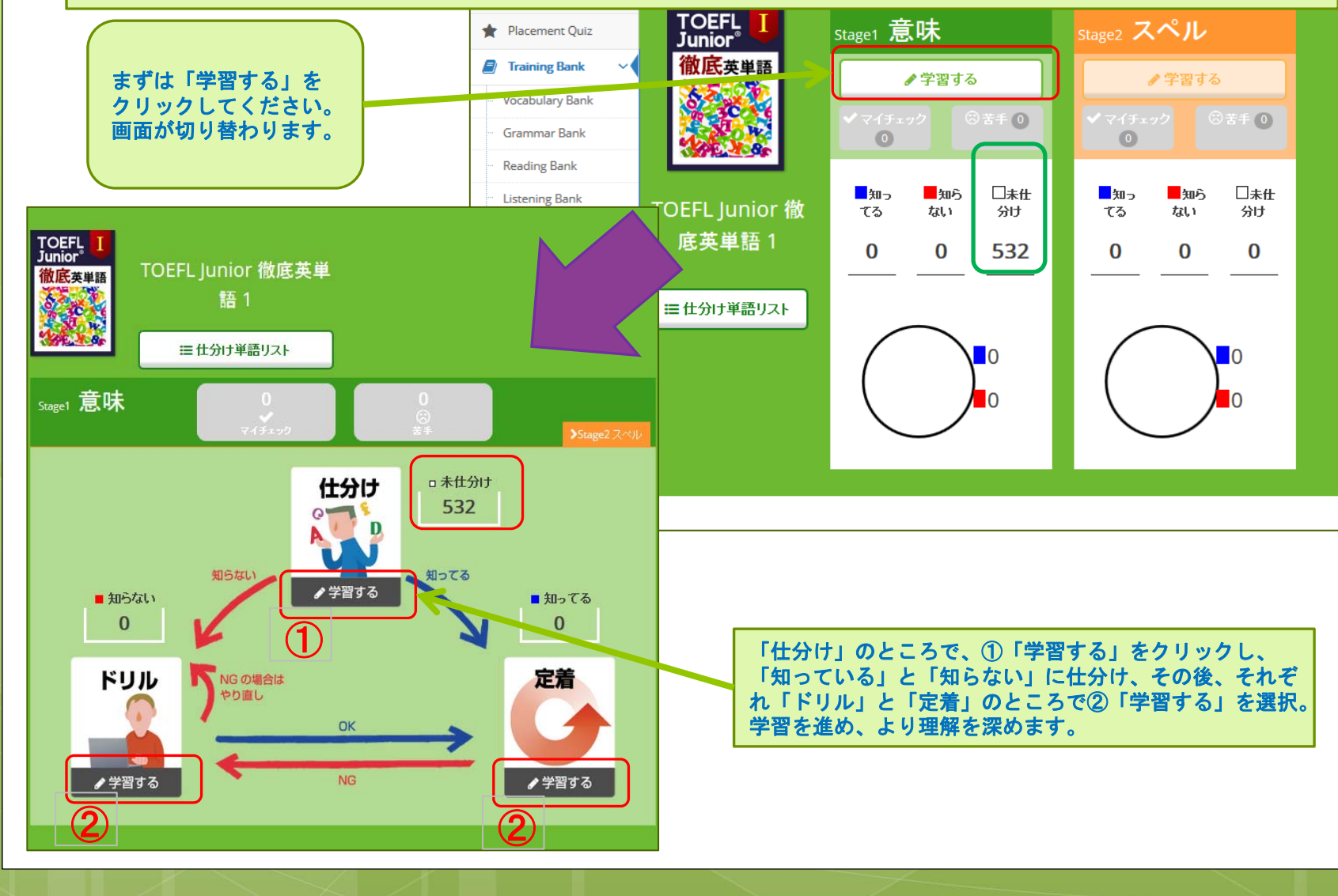

#### 「Placement Quiz」について ①「仕分け」の「学習する」をクリックした場合。 仕分けするための問題が表示されるので、クリックして、回答を選択していきます。

回答すると、10問ごとに、解答が表示されます。 解答では、正誤と発音などの説明があります。 「続ける」をクリックして、学習を進めていきますが、途中で、 前のページに戻る 「終了」することもできます。 1/10 1: 次の語句の意味を選択してください。わからない場合は「知らない」ボタンを選択してください。 volume (本の)巻 続ける 🕻 187 探偵、刑事 10/10提唱者、支持者 利用、活用、応用 日本語 知ってる・知らない 0 1 volume (本の) 巻 知ってる 知らない 2 visitor 訪問者 0 知ってる 狩りをする 0 3 hunt 知ってる 4 私有の、私的な、非公開の、民間の 0 private 知ってる 麦わら、ストロー、少し 0 知ってる 5 straw 0:00/0:01 📣 ——— 港、港町 6 port 0 知ってる

修繕、修理 0 7 repair 知ってる 8 matter 問題、事柄 0 知ってる 0 9 crowded 混雑した、いっぱいの 知ってる 10 victory 勝利 • 知ってる

解答-解説 | ○ | 1: 次の語句の意味を選択してください。わからない場合は「知らない」ボタンを選択してください。 volume 。 (本の) 巻 。 探偵、刑事

No 正調

measure 測る、測定する、評価する ✓ マイチェック

※知らない単語や間違った単語は「マイチェック」に チェックを入れておくと、後から学習できます。

#### 「Placement Quiz」について 「終了」をクリックすると、「仕分け」画面に戻ります。 それぞれ仕分けされたので、できなかった単語が一目でわかります。また、「マイチェック」した 単語は、クリックすると、問題画面が表示され、再度学習できます。

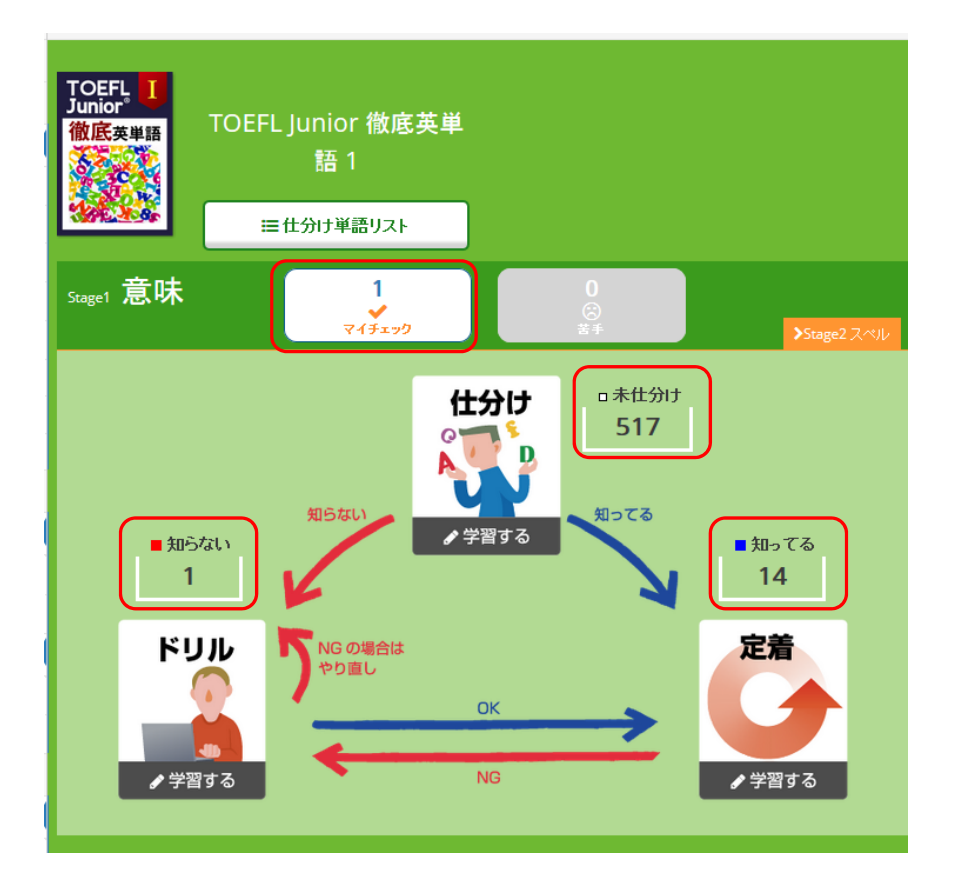

# 「Home」画面に戻ると、学習した時間が表示され、仕分けした単語のうち、「知っている」単語の数が表示されます。

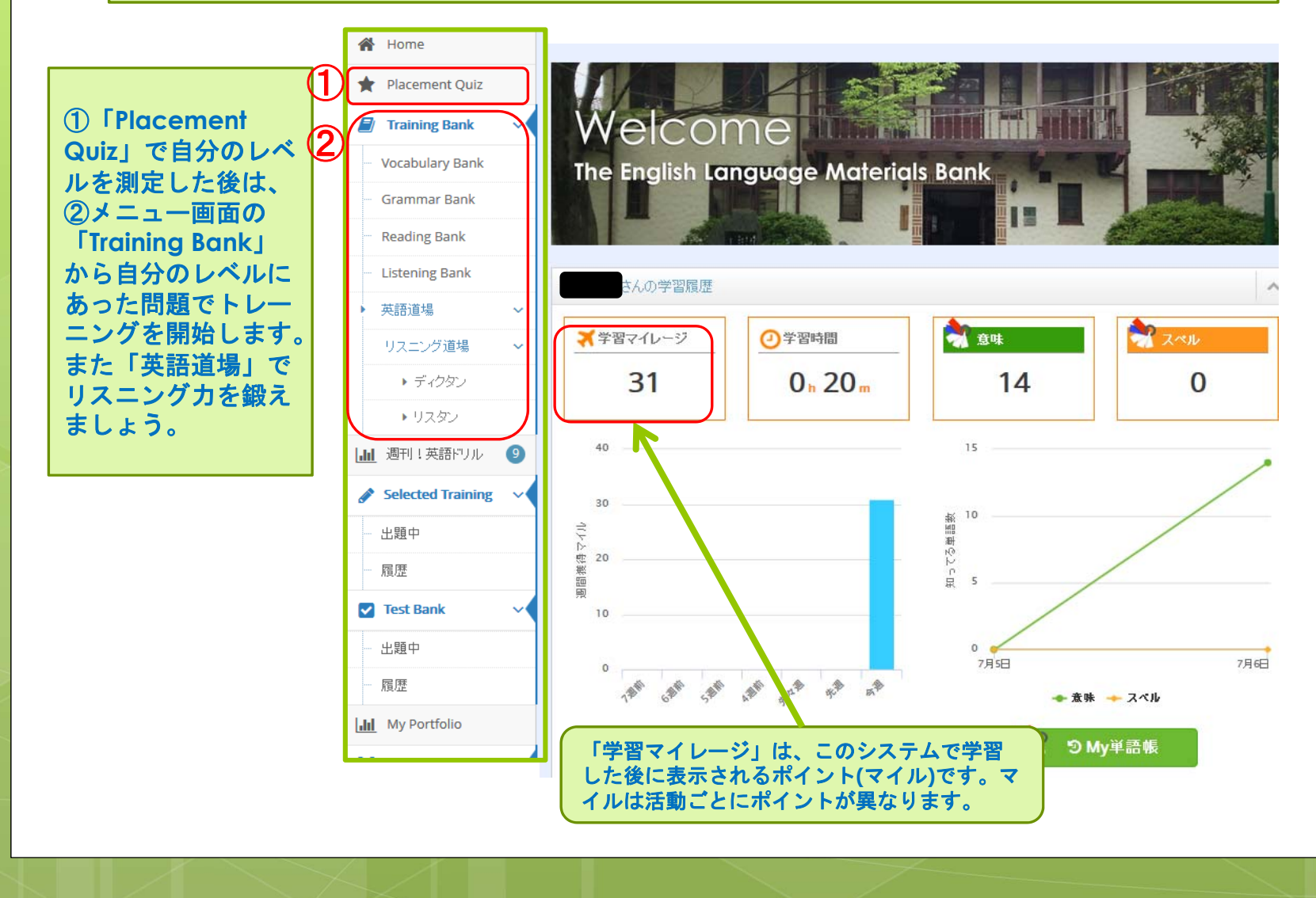

「Training Bank」には、「Vocabulary Bank」「Grammar Bank」 「Reading Bank」「Listening Bank」があります。学習したいジャンルから テキストを選んで学習できます。

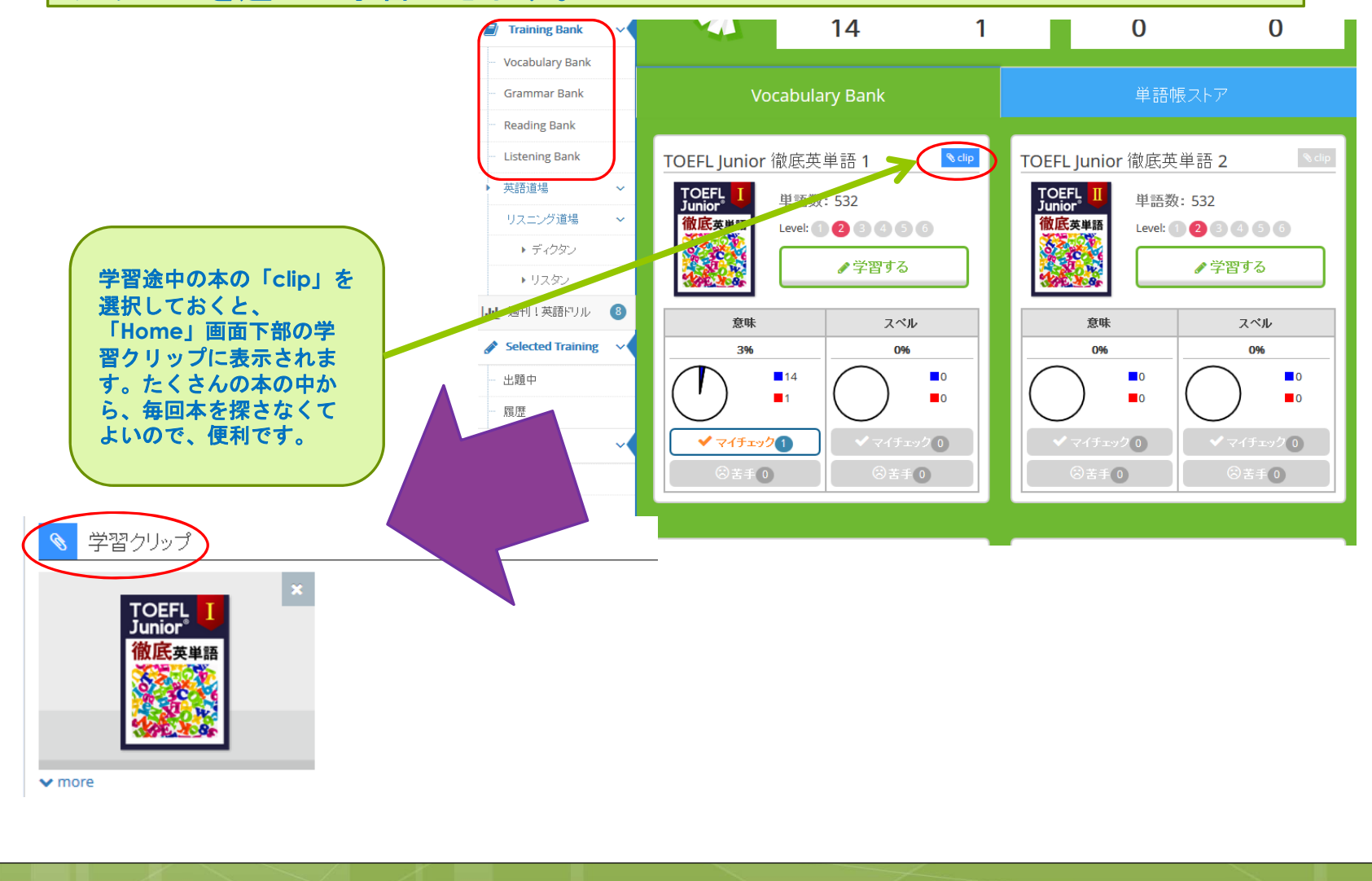

### **[Vocabulary Bank]**

Vocabulary Bankは、単語の意味 とスペル学習ができる単語学習帳 です。学習レベルや目的に合わせ た単語帳を自由に選択してくださ い。学習の記録はすべて記録され、 他の教材とも連動し、自分の知っ ている単語数を集計できるように なっています。「ドリル」・「定 着」を繰り返すことで知っている 語彙の数をより正確に把握できま すので、隙間時間などを活用して 学習していきましょう。

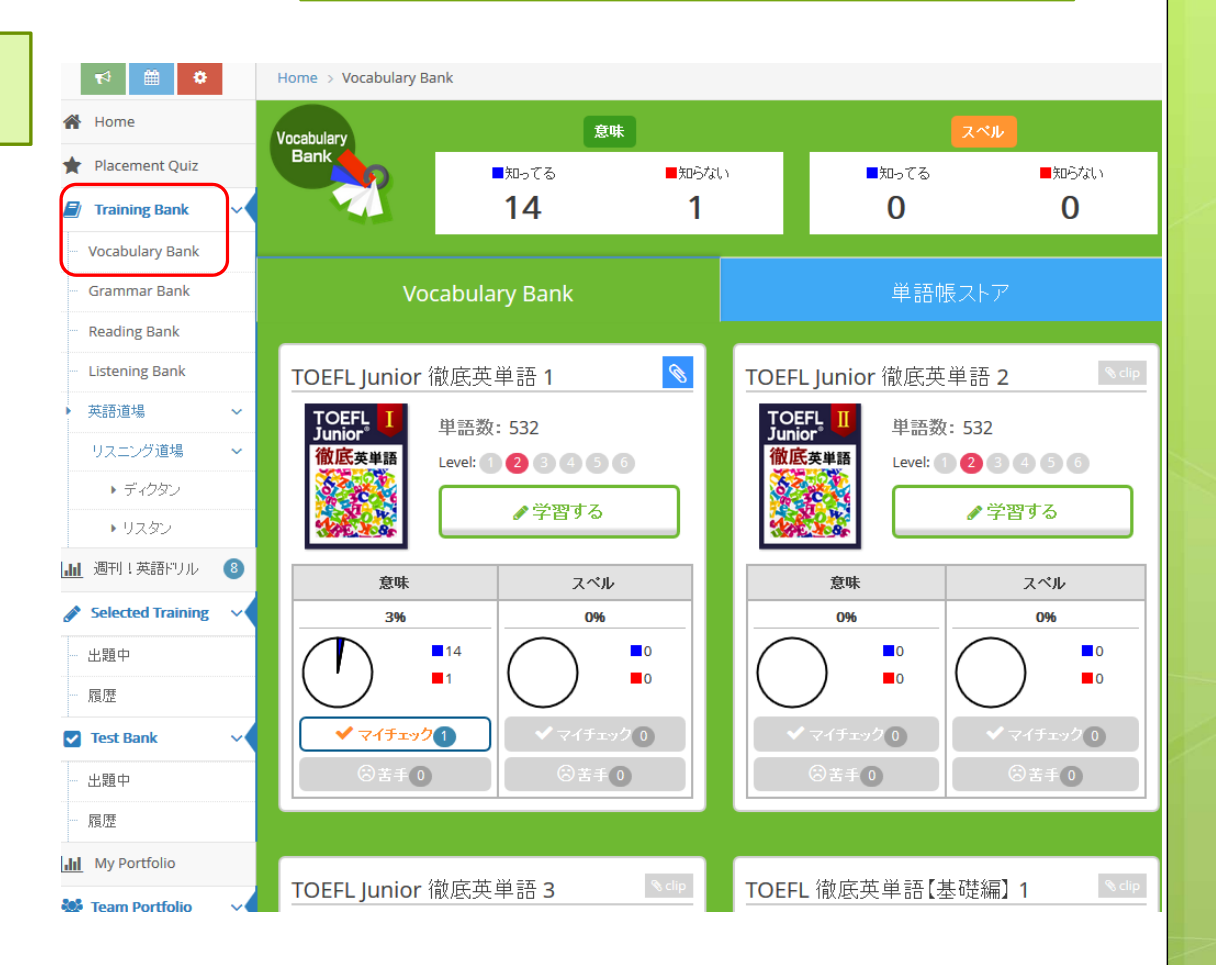

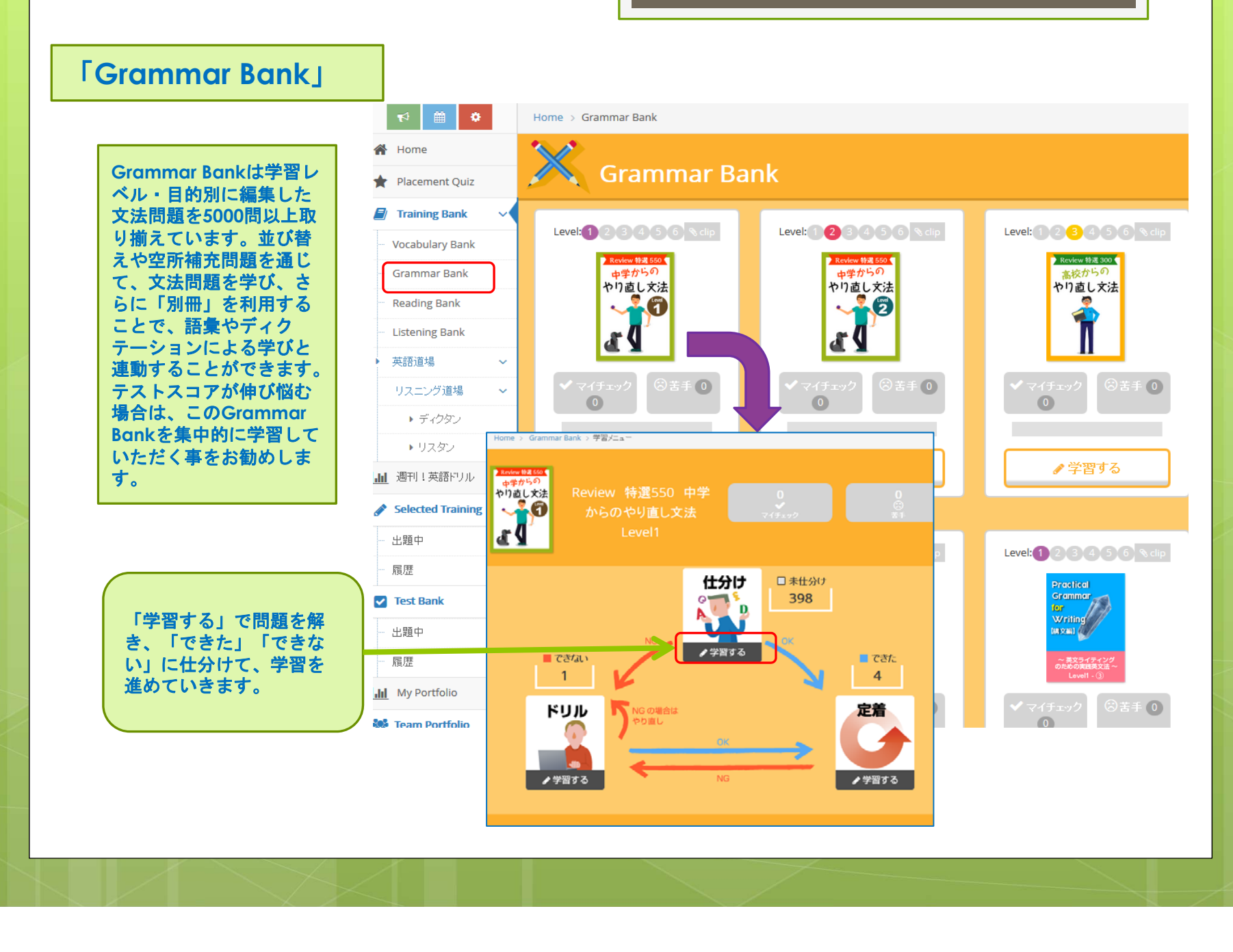

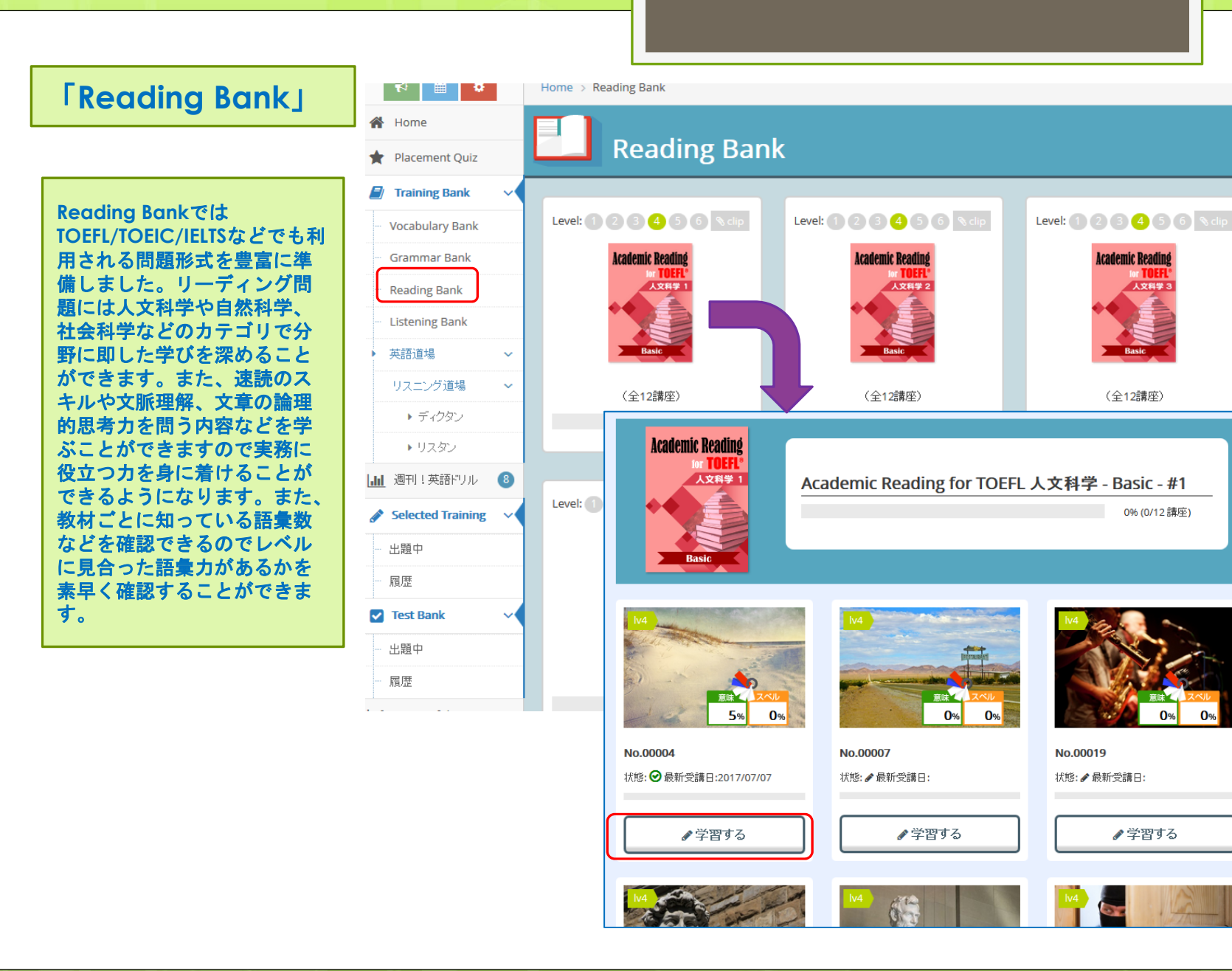

### **[Listening Bank]**

Listening Bank & Reading Bank 同様TOEFL/TOEIC/IELTSなどで用 いられる問題形式の設問を豊富に 準備しました。リスニング問題は ビジネスや大学での生活をイメー ジした問題群なので身近な話題と して取り組むことができます。 また、ディクテーション問題など との組み合わせで細部にこだわる 学習にも対応しています。 音声問題については、解説のスク リプトを読む前に何度も繰り返し て音声を確かめてみましょう。

いきます。

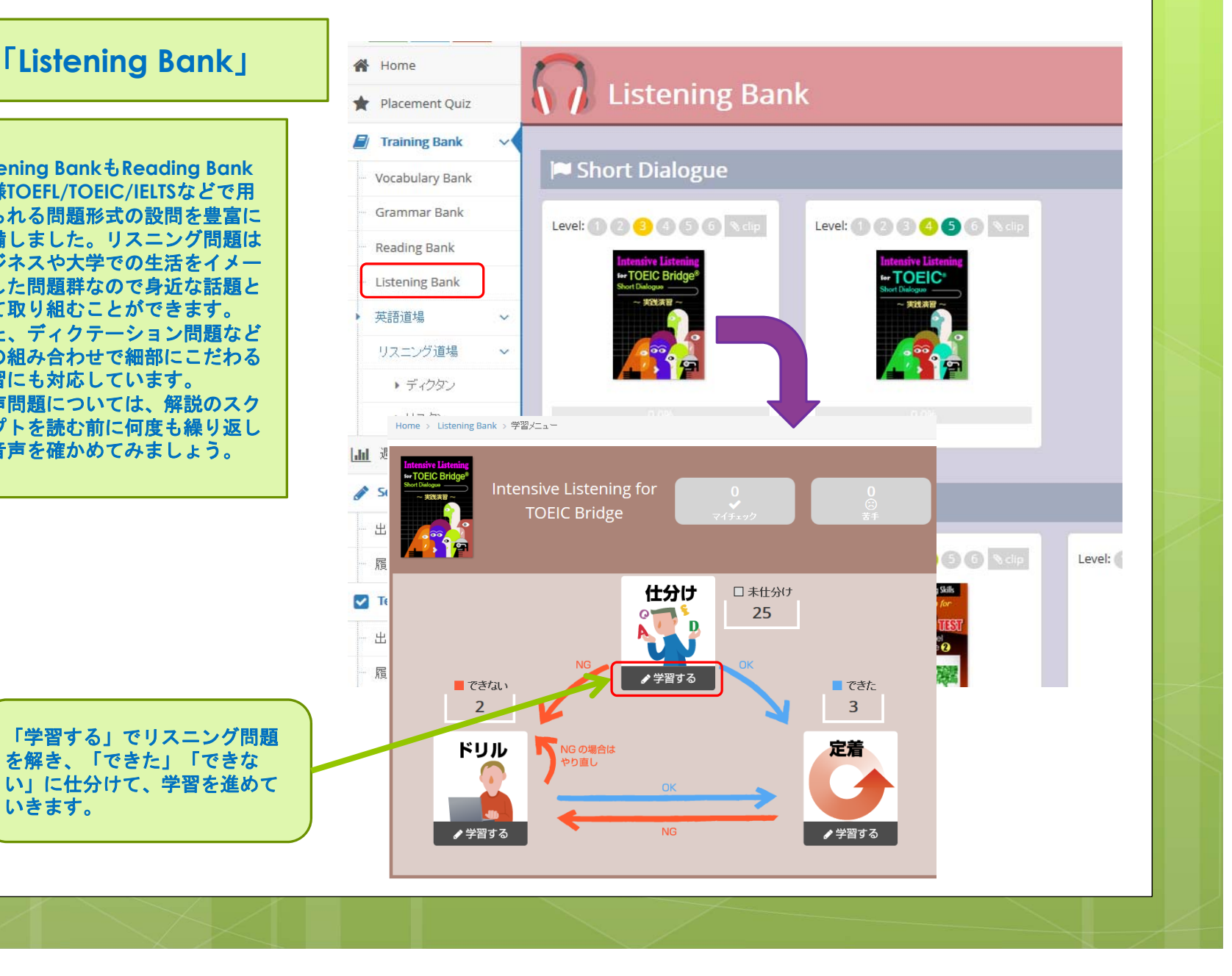

## 「英語道場」→「リスニング道場」・・・「ディクタン」

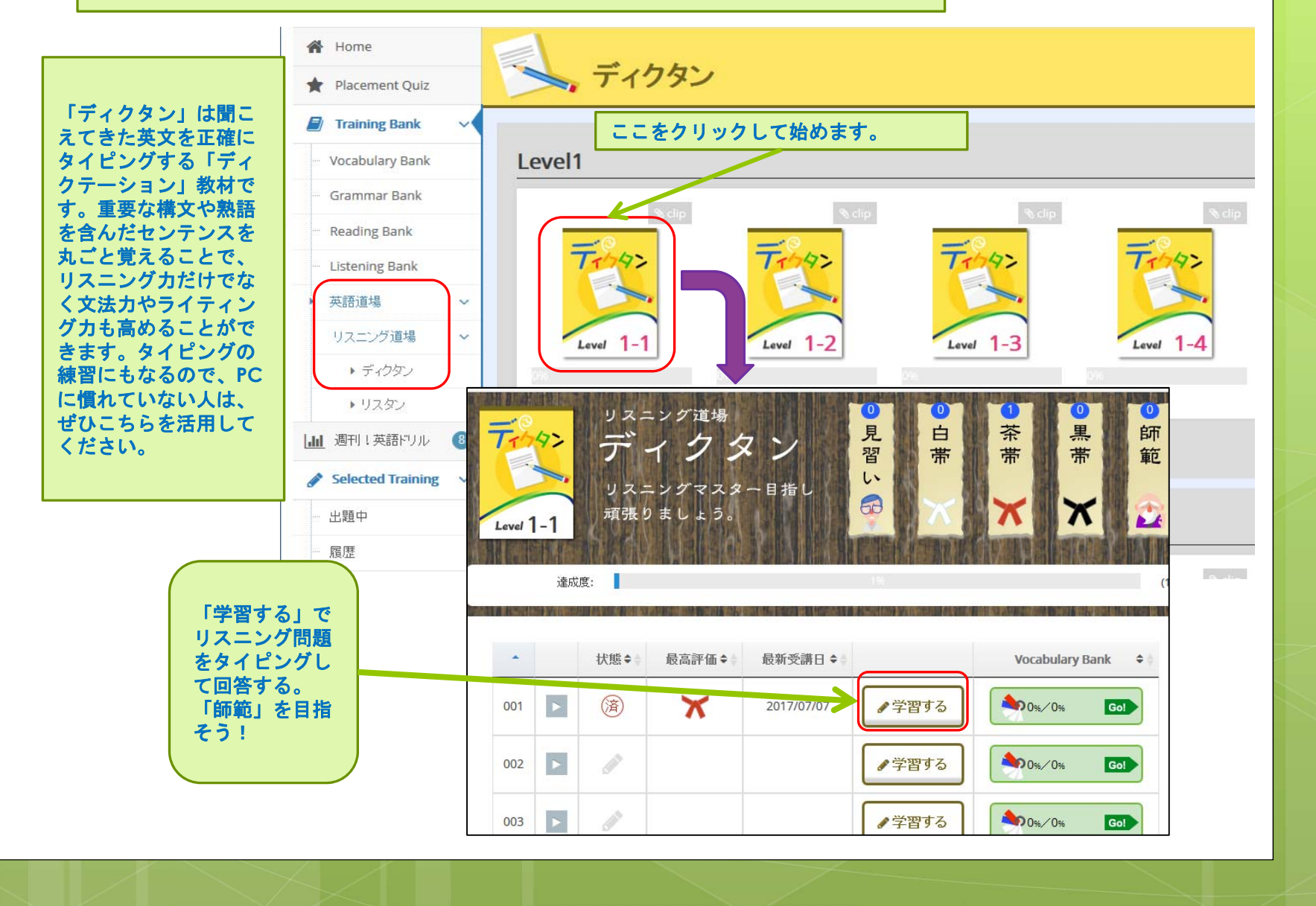

## 「英語道場」→「リスニング道場」・・・「リスタン」

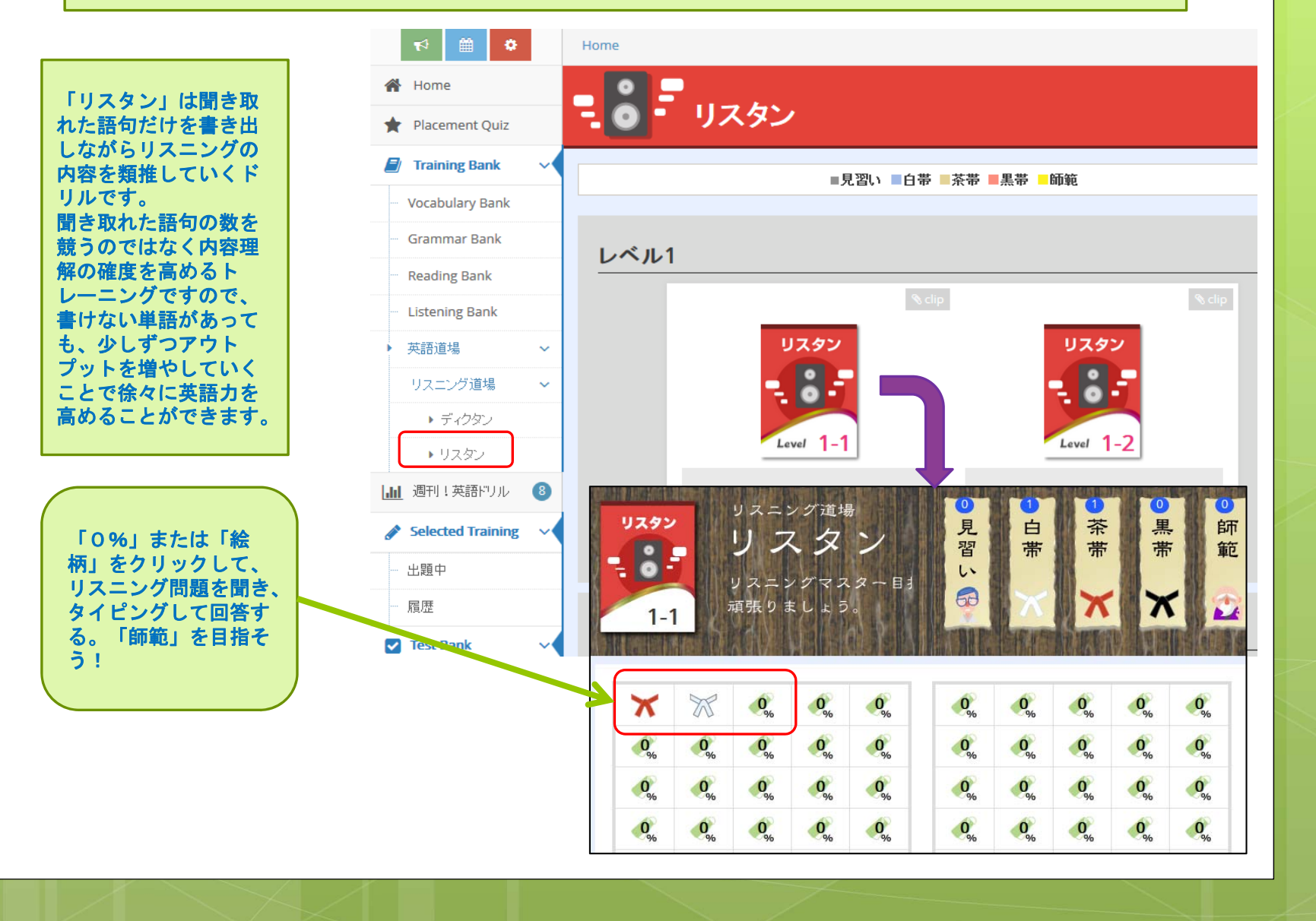

「週刊!英語ドリル」は文法問題やリーディング問題、ディクテーション問題などが1週間単位で 切り替わっていきます。5分程度で回答できるので、学習を習慣化させるためのツールとしてご利 用下さい。

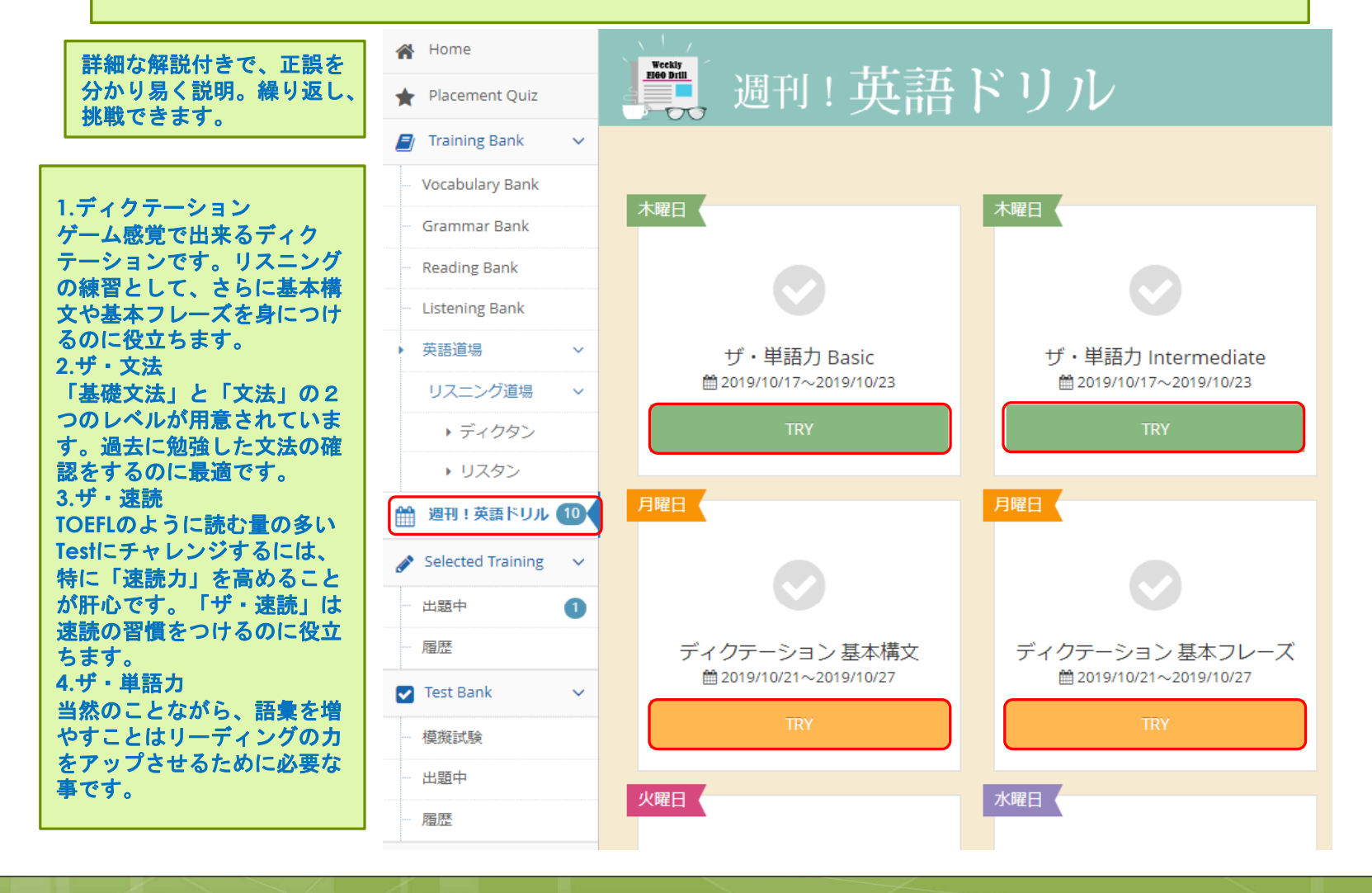

Selected Training

出題中

「My Portfolio」で英語学習を自己分析

「Academic Express3」は、 システムを通じて学習した時 間や取り組んだ数など様々な 視点で情報をデータ化してい ます。そのデータは図のよう に学習者の学習傾向や目標へ の到達度などわかりやすく表 現しています。この情報から、 自分の学習の傾向弱点の洗い 出し、学習成果の到達状況な どを確認することで自律的な 学習につなげています。 また、自己解決できない場合 でも、これらの情報を元に先 生等に質問することで、今後 の学習方針について相談する こともスムーズに行えます。 ぜひ、学習の振り返りツール として、「My Portfolio」を活 用してください。

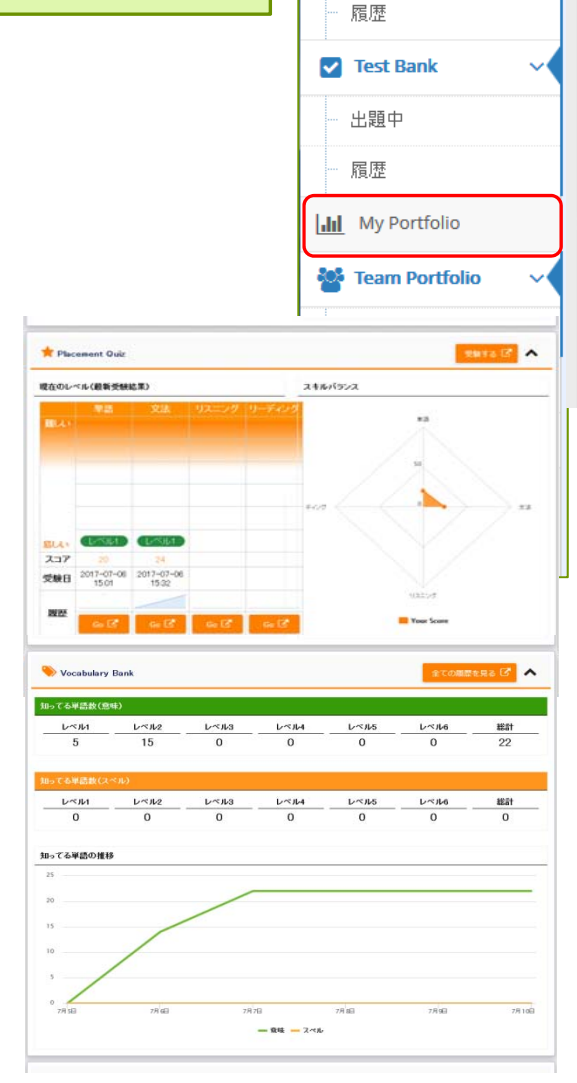

前のページに戻る My Portfolio .... My Portfolio 2019年10月23日 ▲ 概要 ~ ○ 学習時間 週間購得マイル \*学習マイレージ 75 51 349 3 50 **詰半る下eut** 2 101 2 25 22 0 68tt 58tt 48tt 58tt 5.78 58 98 ★学習マイレージ मासरुप्रद 🗷 🔺 調問 用間 総合 マイレージの連移 60 000001 50 マイルランキング マイレージ j. 30 獲得 20 10 ランキング 07月07日 07月08日 07月09日 07810日 🕘 学習時間 学習時間を入力する 明細を見る 🖸 🔺 jan Paril 月間 総合 学習時間の推移 ○ すべて ○ AE3のみ 0.6 0.6 #B **O**#### 1日の目標学習時間 目標を設定してください 0.1 078079

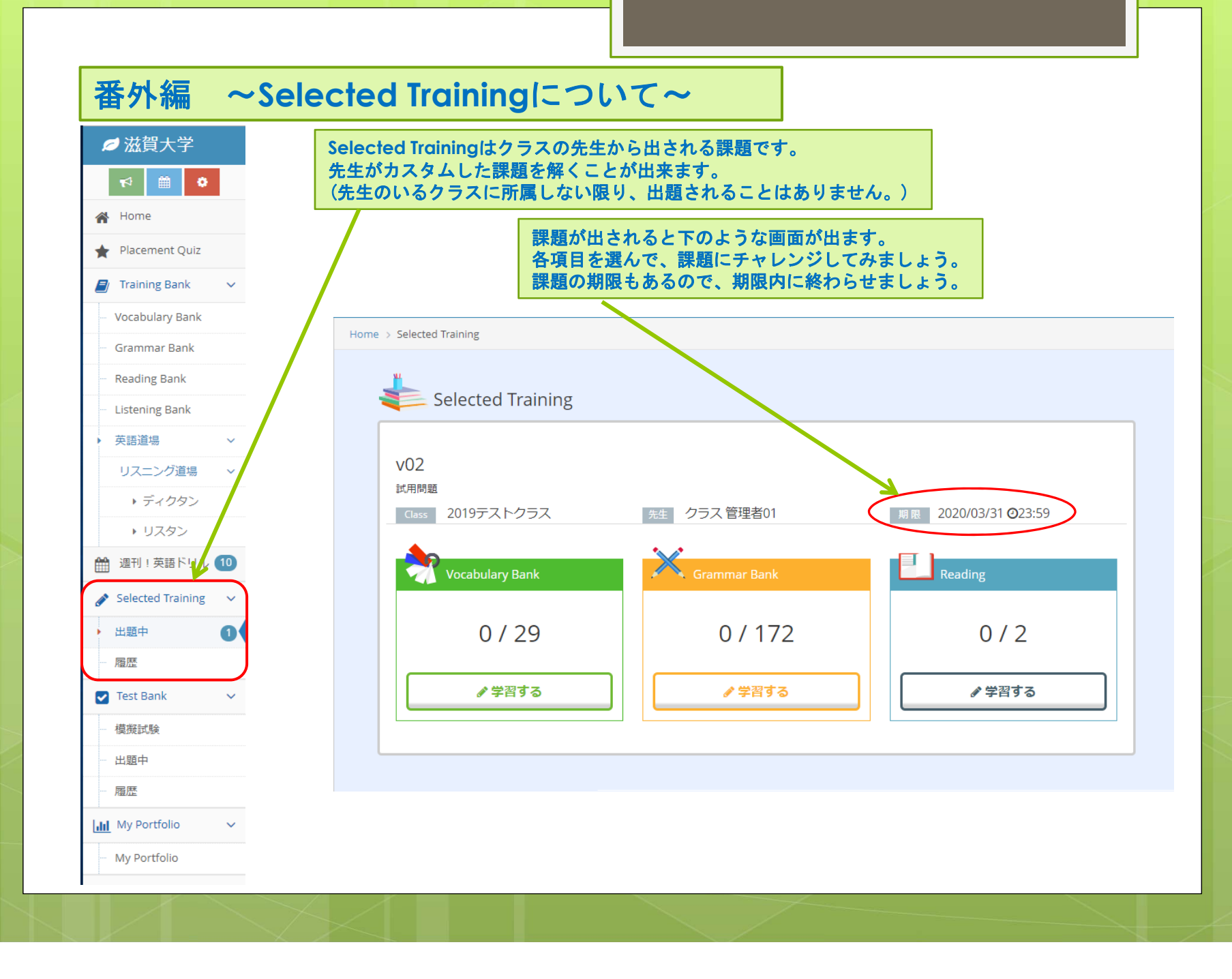